## **EOC Zoom setup instructions**

## Setting up the room (can be done by anyone)

- 1. Join the zoom meeting on your phone
- 2. Claim host: select 'More' 'Claim Host' enter: 735453
- 3. Setup room monitor select 'Participants' 'Invite' 'Invite... Room System' enter: <u>20893@phsa.ca</u> in the IP address box
- Unmute the room select the room system in the participant list select 'Ask to Unmute' – Request will appear on the monitor but does not have to be acknowledged/ default response is unmute after 30 seconds
- 5. Distribute the 8 microphones around the room/ one is required for the presenter they are muted when the red light appears switch between mute vs active by using the center button.

## Setting up the presenter

- 1. Do not hook up the presenter laptop to the HDMI cable, this will defeat all the audio/ video capabilities of the room
- 2. Presenter should open zoom on their presentation laptop and join the zoom meeting as a participant
- 3. Presenter to share their screen (sharing is enabled for all but only one individual can share at a time)
- 3. Presenter laptop should be muted
- 4. Presenter to use one of the portable microphones

## **Conducting the meeting (host duty)**

- 1. Best to assign a co-host (e.g. presenter), otherwise the meeting will shut down if the host has to leave
- 2. Confirm audio is available for virtual participants
- 3. Hit record button (if meeting appropriate for recording)
- 4. Mute participants
- 5. Monitor the chat for questions/ comments and look out for raised hands